# Scanning, Printing, & the Copy Machines

for TAs & Instructors in Languages & Literatures 2017-18

Copy Machines are located on even numbered floors. Your code will allow you to use any floor, but please use the floor nearest your department (unless it's out of service). The copy rooms are located in Sproul 222, 414, 614, and 814.

# Scanning is the new copying!

- > All grad students & TAs have scanning privileges.
- In an effort to save paper, TAs are encouraged to scan & upload course materials (readings & assignments) to <u>CANVAS (course management &</u> collaboration systems), rather than printing them out or photocopying them for each student. <u>https://login.canvas.ucdavis.edu/</u>.
- Course access is delegated to you by your TA supervisor.

# Scanning on the Copy Machine

#### 4th & 8th Floors

- To login, type in your code and then press ID. Ignore the password box (leave it blank).
- To Scan Documents click **Send**.
- Then click **Email** and click the *empty rectangle* to type in your email address. When you're done, press **OK**.
- Figure 1 If you want to scan both sides of your original document, click 2-Sided Original.
- If you prefer a PDF file, rather than a TIFF file, click File Format and choose PDF. Just don't choose the "OCR" text-reading function (our copier doesn't have that function, so you won't get the email).
- If you want to change the subject line of the email or the document name, click Send Settings and touch the rectangle to enter text.
- You can scan documents using the feeder (print side up) *or* place them on the glass.
- When you're happy with the settings and have your document in place, click START to scan your item(s). If you're scanning multiple pages on the glass, keep pressing start after each page. When you're done with all pages, click Done on the touch screen.
- When you're finished scanning, logout by pressing the **ID** button again.

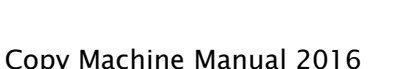

ID

Log in/ out

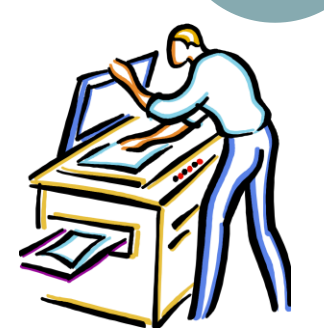

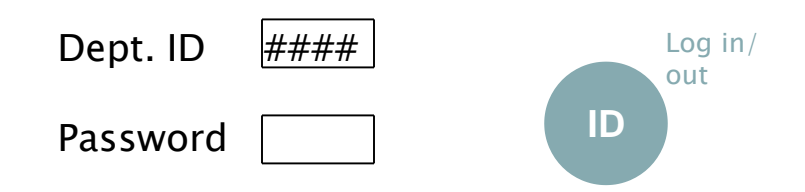

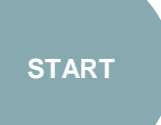

3

# Scanning on the Copy Machine

#### 2<sup>nd</sup> & 6<sup>th</sup> Floors

- To Scan Documents click Scan and Send on the main menu.
- Click New Destination and click the *empty rectangle* to type in your email address. When you're done, press OK. (Or select an email address from the address book.)
- If you want to scan both sides of your original document, click 2-Sided Original.
- You can scan documents using the feeder (print side up) or place them on the glass.
- When you're happy with the settings and have your document in place, click START to scan your item(s). If you're scanning multiple pages on the glass, keep pressing start after each page. When you're done with all pages, click Start Sending on the touch screen.
- When you're finished scanning, logout by pressing the ID button again.

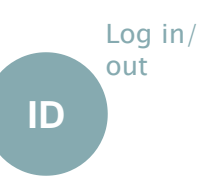

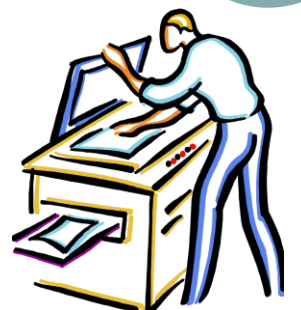

**START** 

# Setting up your laptop to print

- In order to be able to print from your personal computer to a copy machine, follow the "Wireless Printing" set up instructions at <u>http://harcs-it.ucdavis.edu/printing-</u> <u>directions</u>.
- If you are having trouble printing from your computer to the copy machine, you can email our IT Staff: <u>harcshelp@ucdavis.edu</u>

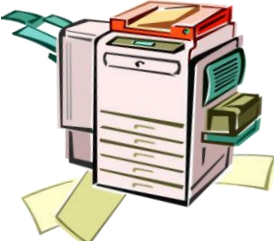

# Printing from your laptop

- Some items, like exams, will require hard copies. For these, TAs can print <u>all copies</u> from their in laptops directly to a copy machine. Please make sure to pick up your copies promptly and to check your copies before leaving the copy room. Leave any copies that aren't yours in the designated tray.
- You are allotted up to 2500 pages each quarter you TA.
- Word of Caution: Remember that your offices are shared. Take your laptop with you when you leave your office!

#### **Printing** - General Instructions

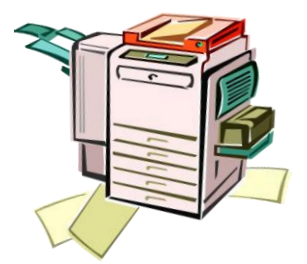

- To print to a copier, click File, then Print as usual.
- For the printer name, select the name of the copy machine (222\_Copier, 414\_Copier, 614\_Copier, or 814\_Copier).
- Use printer properties to select any preferences (2-sided, Staple & Collate, etc.), then print.
- Don't forget to pick up your items from the copy machine you chose. And make sure to take only your copies and leave unclaimed ones in the designated tray.

### Photocopying on the Copy Machine

#### 4th & 8th Floors

When you have a hard copy or book you need to photo copy, use the **copy code** (different from the scanning code) emailed at the beginning of each quarter. Copy codes change each quarter and only TAs have access to a code.

Dept. ID

Password

- To login to the CANON copy machines, type in your 4-digit *copy* code and then press ID. Ignore the password box (leave it blank).
- To Copy Documents click Copy.
- ▶ For double sided printing, press **Two-sided** to choose **1** ▶ **2-sided** or **2** ▶ **2-sided**
- For stapled packets, press **Staple**, then select the corner where you'd like the staple and press **OK**. [NOTE: The 8<sup>th</sup> floor copy machine can no longer be used for stapling]
- To enlarge or reduce, press **Copy Ratio** and select the appropriate percent (e.g.125% for a 25% enlargement or 75% for a 25% reduction).
  - Place papers in the Feeder, use the number pad to select the number of copies, then click START.

OR

- Place first sheet on the glass, use the number pad to select the number of copies, then click START to cue the first sheet. Flip the sheet over on the glass or place the next sheet on the glass and click START again to cue the next sheet. Repeat as many times as needed and then click the DONE button on the glass.
- When you're finished copying, logout by pressing the ID button again.
  Log in/

ID

out

Log in/

START

out

ID

### Photocopying on the Copy Machine

#### 2<sup>nd</sup> & 6<sup>th</sup> Floors

- When you have a hard copy or book you need to photo copy, use the **copy code** (different from the scanning code) emailed at the beginning of each quarter. Copy codes change each quarter and only TAs have access to a code.
- From the Main Menu, click **Copy** to copy Documents.

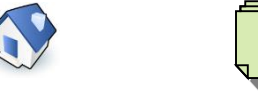

 To login, type in your 4-digit *copy* code and then press ID. Ignore the password box (leave it blank).

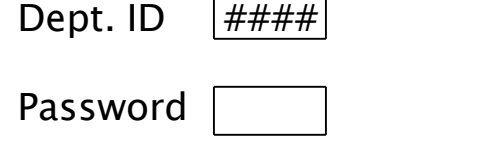

- ► For double sided printing, press **Two-sided** to choose **1** ► **2-sided** or **2** ► **2-sided**
- For stapled packets, press **Finishing**, then **Staple**, then select the corner where you'd like the staple and press **OK**.
- To enlarge or reduce, press **Copy Ratio** and select the appropriate percent (e.g.125% for a 25% enlargement or 75% for a 25% reduction).
  - Place papers in the Feeder, use the number pad to select the number of copies, then click START.

OR

Place first sheet on the glass, use the number pad to select the number of copies, then click START to cue the first sheet. Flip the sheet over on the glass or place the next sheet on the glass and click START again to cue the next sheet. Repeat as many times as needed and then click the Start Copying button on the glass.

When you're finished copying, logout by pressing the ID button again. Log in/

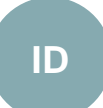

Copy Machine Manual 2016

Log in/

**START** 

out

ID

### **Technical Difficulties**

 If you are having trouble printing from your computer to the copy machine or if the machine jams or malfunctions, please email our Computer Support Team for assistance:

harcshelp@ucdavis.edu (e-mail strongly preferred) If you can't access email, call (530) 754-5712

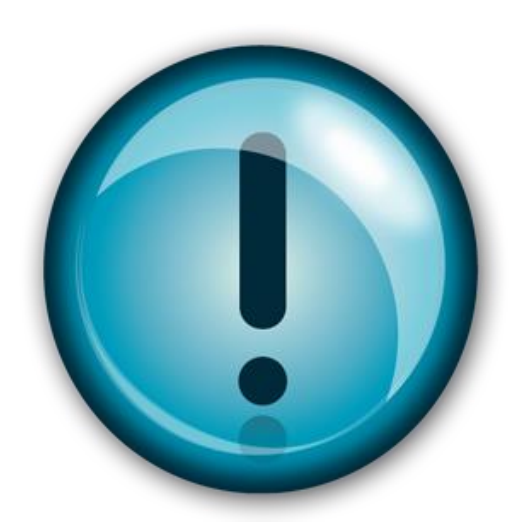